# 

### QUICK START GUIDE

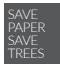

PLEASE CONSIDER THE ENVIRONMENT BEFORE PRINTING

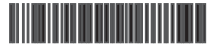

English - CJB1LK201AAA Printed in China

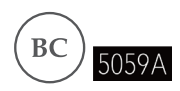

Your Mobile

#### Keys and connectors

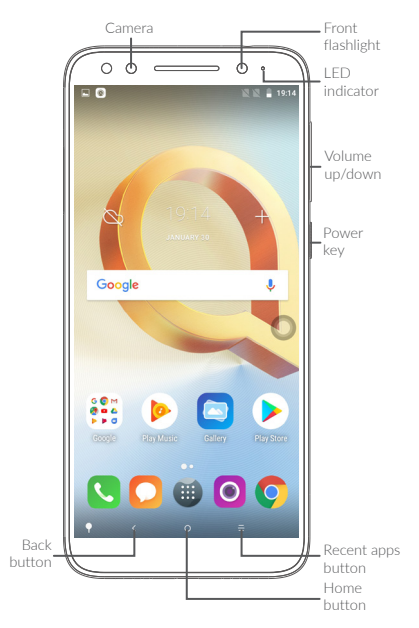

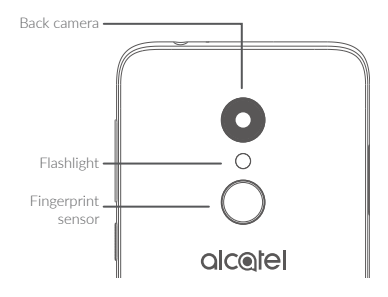

#### Navigation bar

- Touch to hide navigation bar.
- Swipe up to display navigation bar.

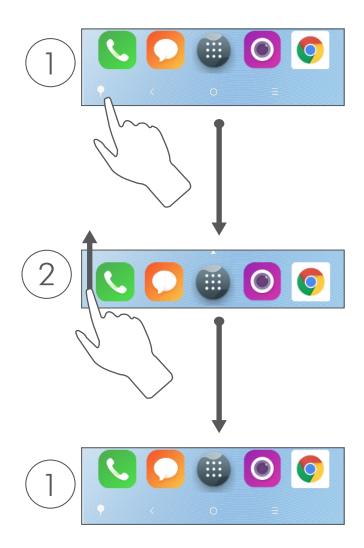

#### Getting started

Charge the battery

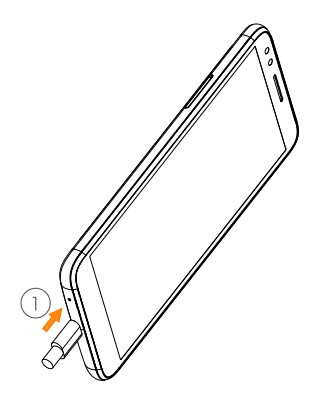

- Insert the pin into the hole and pull out the tray
- Insert or remove your SIM card or microSD card

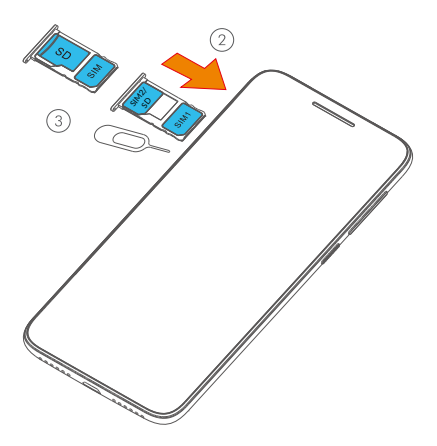

### Home screen

You can bring all of the items (applications, shortcuts, folders, and widgets) that you use most frequently to your Home screen for quick access.

Touching the **Home** button always takes you back to the main Home screen.

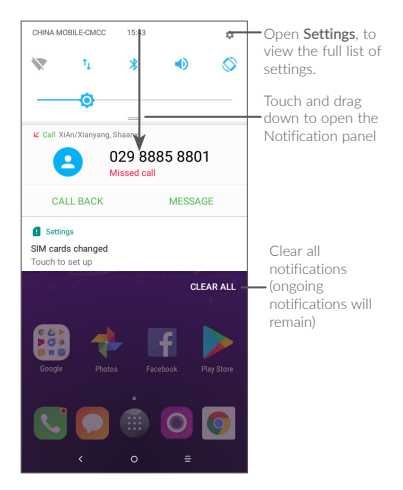

## Phone call

### Making a call

Enter the desired number from the keyboard and touch 🕔 to make a call.

#### Answering a call

When you receive a call, touch to:

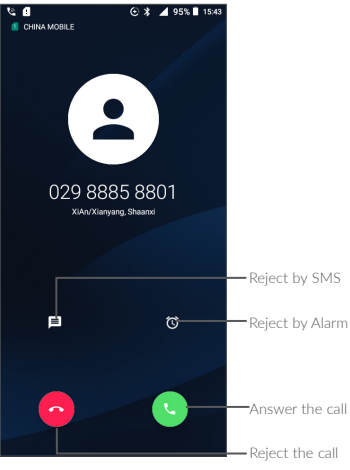

### Contacts

You can view and create contacts on your phone and synchronize these with your Gmail contacts or other applications on the web or on your phone.

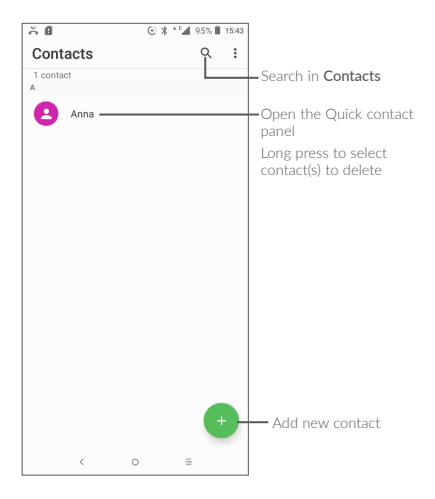

### Messaging

You can create, edit, and receive SMS and MMS.

An SMS will be converted to MMS automatically when media files (image, video, audio, slides, etc.) are attached or subject or email addresses are added.

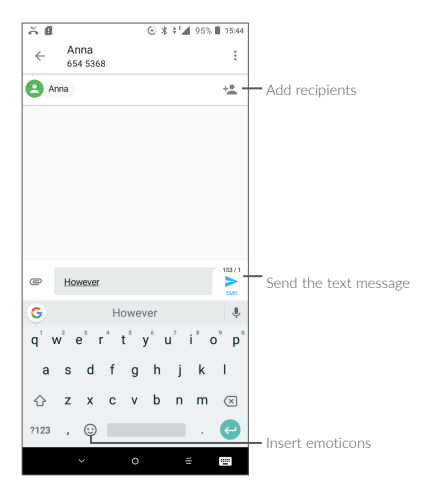

## Help

To get help:

View user manual and FAQ
Visit www.us.alcatelmobile.com

#### • Update your phone's software

Open the **Updates** application to check software updates.

### Back up your personal data Go to Settings > System > Back

Go to Settings > System > Back up my data and turn it on.

#### Reset your phone

Go to Settings > System >Reset options> Erase all data(Factory Reset), and then touch RESET PHONE.

To get more info, you can access the **Support Center** application.

# 

### GUÍA DE INICIO RÁPIDO

### Su celular

#### Teclas y conectores

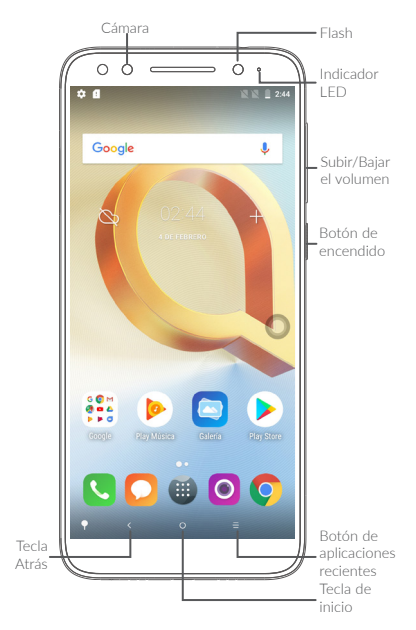

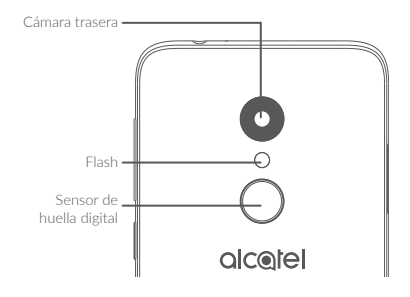

#### Barra de navegación

- Toque para ocultar la barra de navegación.
- Deslice hacia arriba para mostrar la barra de navegación.

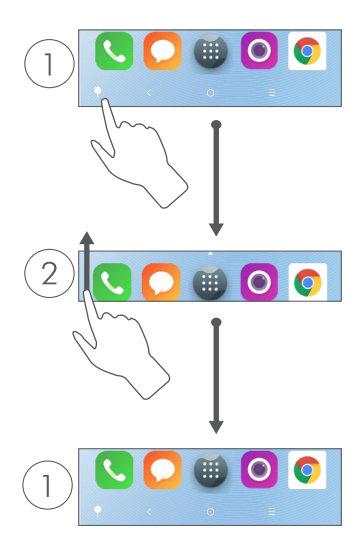

#### Puesta en marcha

Cargue la batería.

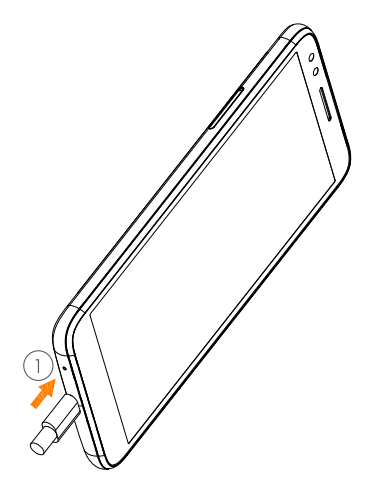

- Inserte el clip en el orificio y extraiga la bandeja
- Inserte o extraiga la tarjeta SIM o la microSD

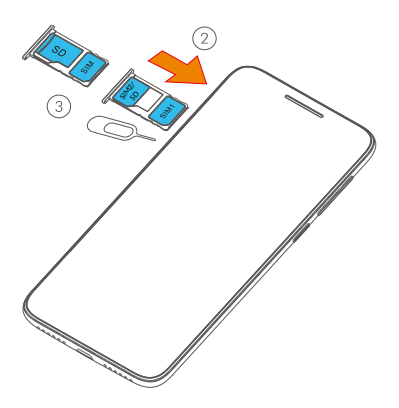

## Pantalla de Inicio

Puede mover los elementos que utiliza con más frecuencia (aplicaciones, atajos, carpetas y widgets) a la pantalla de Inicio, para acceder rápidamente a ellos.

Toque el botón **Inicio** para regresar a la pantalla de inicio.

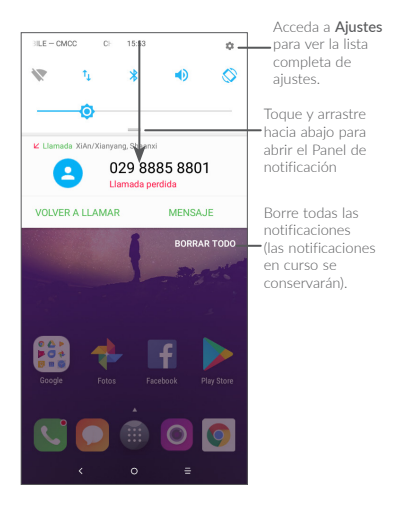

## Llamada telefónica

### Realizar una llamada

Ingrese el número que desee en el teclado de marcación y toque 🕓 para realizar una llamada.

### Responder una llamada

Cuando reciba una llamada, toque:

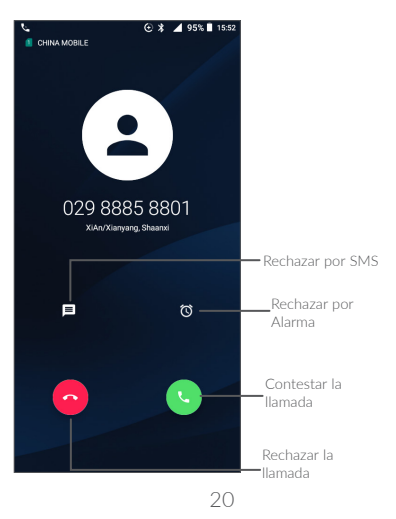

### Contactos

Puede visualizar y crear contactos en el celular y sincronizarlos con sus contactos de Gmail u otras aplicaciones de la web o de su celular.

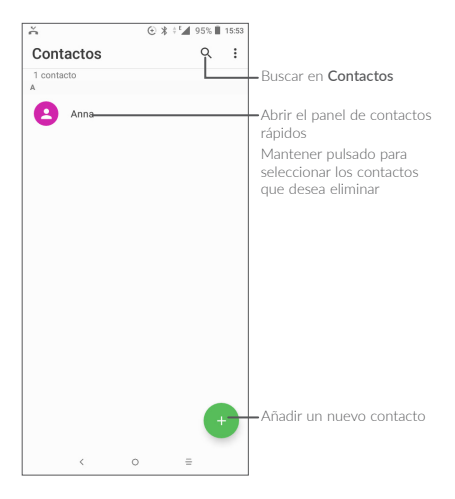

## Mensajes

Puede crear, modificar y recibir SMS y MMS.

Un SMS se convertirá automáticamente a MMS cuando se adjunten archivos multimedia (imagen, video, audio, diapositivas, etc.), un asunto o direcciones de correo electrónico.

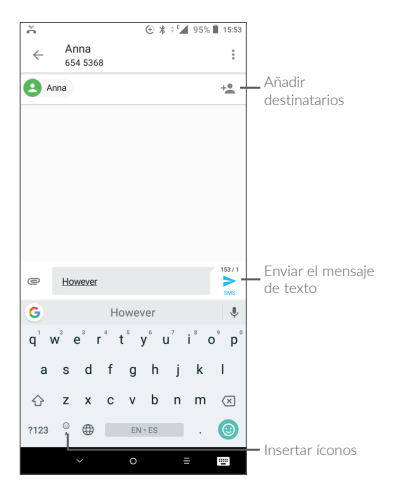

### Radio FM

### Cómo escuchar la radio FM

- Conecte los auriculares antes de utilizar esta función.
- Toque III para acceder a todas las aplicaciones y seleccione Radio III.
- Toque 💽 para buscar emisoras.
- Toque para mostrar la lista de emisoras encontradas y seleccione una emisora disponible.

Nota: El equipo cuenta con un receptor interno de radiodifusión en Frecuencia Modulada (FM) y está habilitado para recibir directamente del aire las señales de las emisoras de FM sin costo al usuario.

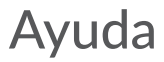

Para obtener ayuda puede:

 Consultar el manual del usuario y las preguntas más frecuentes

Visite www.us.alcatelmobile.com

#### • Actualizar el software del teléfono

Abra la aplicación **Actualizaciones** para comprobar si hay actualizaciones del software.

• Respaldar sus datos personales

Vaya a Ajustes > Sistema > Respaldo de mis datos y actívelo.

#### Restablecer el teléfono

Vaya a Ajustes > Sistema > Respldar y

restablecer> Restablecer datos de fábrica y a continuación, pulse REINICIAR TELÉFONO.

Para obtener más información, puede acceder a la aplicación **Atención al cliente**.